## 秋学期 情報スキル活用

#### 田中基彦教授,樫村京一郎講師 (工学部共通教育科)

Excelの様々な関数 教科書第13章
1. 関数の基本と種類
2. 日時,時刻,和,4捨5入などに関する関数
3. 条件による分岐:

IF関数の利用,VLOOKUP関数

4. その他の関数

時系列の表示(ローソク図)
行と列の入れ替え

## 関数: 表の集計計算 に必須

教科書 pp.200-209

## 関数:あらかじめ定義された「数式」 変数としてセルの値を参照,または数式で計算を行い, その結果を返すもの。

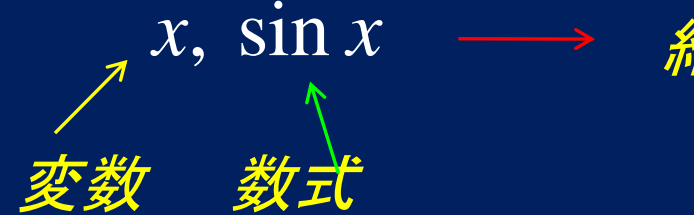

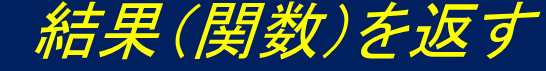

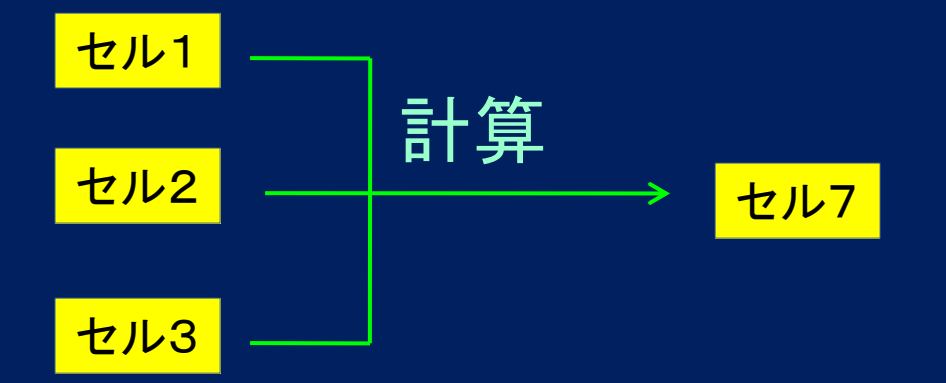

# 3つの手順 1) 関数を記入するセルを選択 2) そのセルまたは数式バーに、数式を手書きする <- 使い慣れた数式のとき</li> または、fxボタンをクリックして、「関数の挿入」窓 を開き、その指示に従う

- ③ Enter を押すと,
   計算されて,
   結果の数値を表示
  - \*) 数式の再確認: セルをクリックすると、 記入された数式が 関数バーに表示される

| 🗶   🚽 🕫 - 🔍 -   🗸                                                                                                    | Book1 - Microsoft Excel                                                                                                    | _ 🗆 X                 |
|----------------------------------------------------------------------------------------------------|----------------------------------------------------------------------------------------------------|-----------------------|
| 7ァイル ホーム 挿入                                                                                                    | ページレイアタト 数式 データ 校閲 表示                                                                                                    | a 🕜 🗆 🗗 🗙             |
| MS Pゴシッ<br>B / U<br>貼りけせ<br>クリップポード 5                                                                                                    | ク v 11 v<br>× A A A<br>★ A A<br>★ A A<br>★ A A<br>★ E 書 書 函 v<br>章 書 函 v<br>章 書 函 v<br>章 書 函 v<br>章 書 函 v<br>数値<br>× A A A<br>章 書 函 v<br>数値<br>× A A A<br>章 書 函 v<br>数値<br>× A A A<br>5 8 8 8 9 10 10 10 10 10 10 10 10 10 10 10 10 10 | Σ - 27-<br>           |
| A1                                                                                                    | $\bullet$ $f_x \checkmark f_x =$                                                                                                    | *                     |
| A B                                                                                                    | C D E F                                                                                                    | G H                   |
| 1       =         2       3         3       4         5       6         7       8         9       10         11       12         13       14         15       16         17       49 | 関数の挿入<br>関数の検索(S):<br>「可加したい加速簡単に入力して、「検索計防」をクリックしてください。<br>関数の分類(C): 最近使用した関数<br>開数名(M):<br>SUM<br>AVERAGE<br>IF<br>HYPERLINK<br>COUNT<br>MAX<br>SIN<br>SUM(数値1数値2)<br>セル範囲に含まれる数値をすべて合計します。                                          | ?<br>*<br>*<br>*<br>* |
| ▲0<br>  ▲ ▶ ▶  Sheet1 ∕ Shee<br> 編集                                                                                                    | <u>この関数のヘルプ</u> のK                                                                                                    | キャンセル                 |

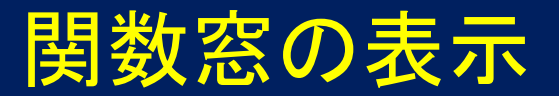

#### fx をクリックして、その検索窓にキーワードをいれ検索。 表示された関数を選ぶ。わからない:「この関数のヘルプ」

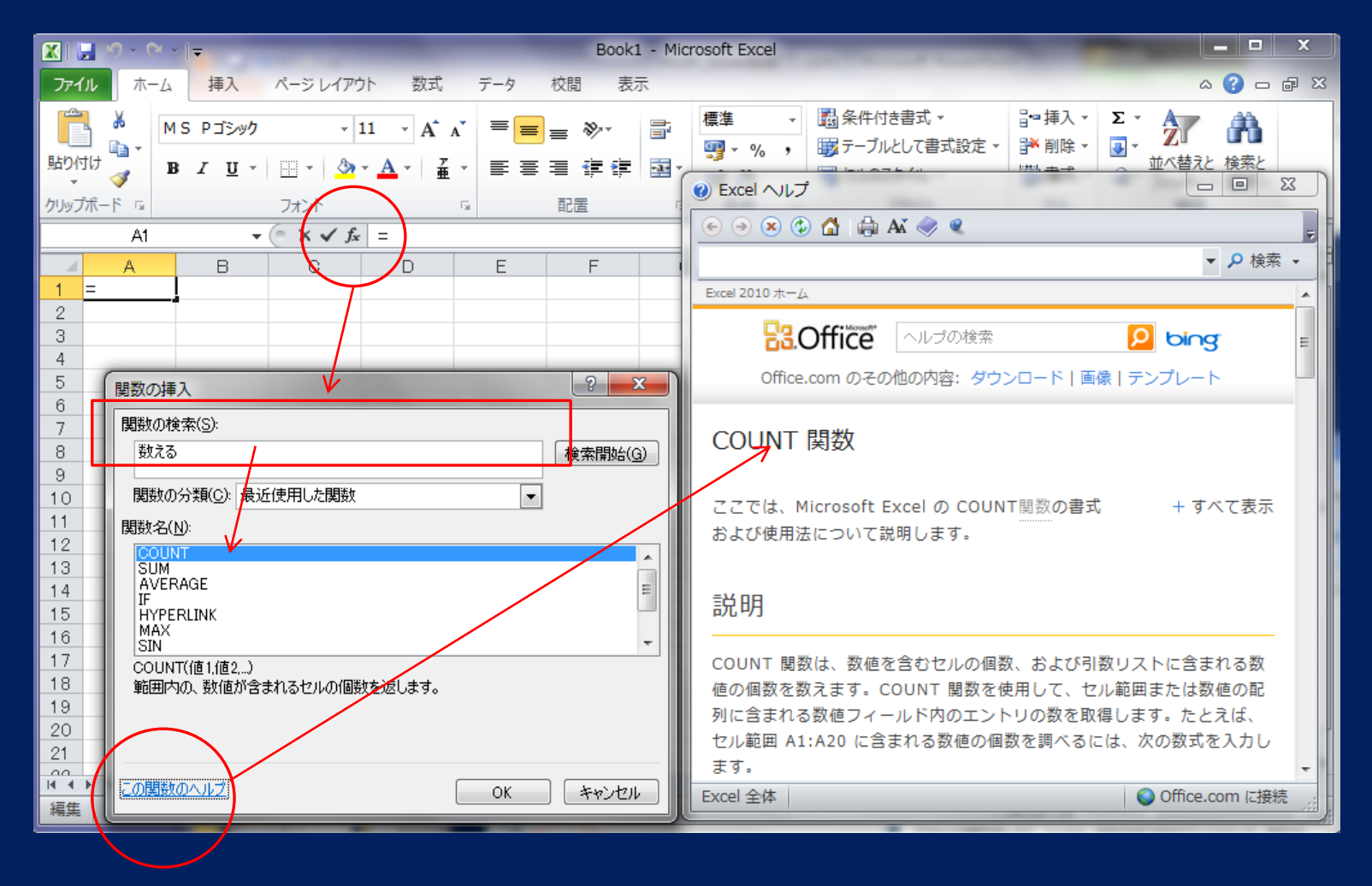

## 関数の種類

## 「数式」タブに、それぞれの数式グループがある

財務 DB(減価償却),... 論理 IF(もし...ならば),TRUE(真ならば),FALSE,AND,OR,... 文字列操作 SEARCH(指定文字の位置検索),REPLACE,... 日付/時刻 TODAY(今は),NOW,MONTH,DAY,WEEKDAY,... 検索/行列 VLOOKUP(より小さい値は),ROW,COLUMN,... 数学/三角 SUM(和をとる),PRODUCT,SQRT,SIN,LOG, ROUND(4捨5入),PI,INT,SUMIF,...

その他

統計関数 AVERAGE, STDEV, CHITEST, MIN, MAX, COUNTIF, ... エンジニアリング ERF(誤差積分),... 情報 ISBLANK(空白セルを検出),...

## よく使う関数と意味

| 関数     | 表記法の例                 | その意味                                             |
|--------|-----------------------|--------------------------------------------------|
| 合計     | =SUM(A1:A5)           | 指定された範囲A1~A5の数値の和を求め<br>る                        |
| 平均     | =AVERAGE(B2:F7)       | 指定された範囲(左上B2、右下F7)平均                             |
| 標準偏差   | =STDEVP(D3:D21)       | 指定された範囲のセルの数値の標準偏差                               |
| 最大値    | =MAX(A3:B8)           | セルA3~B8で最大の値                                     |
| 最小值    | =MIN(クラス3)            | クラス3の範囲で、最小値                                     |
| 条件判定   | =IF(A3>B4,"OK","NG")  | 条件(セルA3の数値A3>B4)が真ならば、<br>OK(第2引数)、でなければNG(第3引数) |
| 個数     | =COUNT(G1:G8)         | セルG1~G8のうち、空白でないセルの個数<br>を数える                    |
| 条件付き個数 | =COUNTIF(A1:B11,">0") | セルA1~B11で、条件 >0 を満たすものの<br>個数を数える                |

\*) 合計、平均、標準偏差、最大、最小関数の計算をすると, 数値でないセルは無視される

| 関数  | 表記法の例            | その意味                                          |
|-----|------------------|-----------------------------------------------|
| 平方根 | =SQRT(H3)        | 指定されたセルH3の平方根。H3>=0であること。                     |
| 整数化 | =INT(A5)         | セルA5の値を超えない整数。<br>例)INT(2.3)=2, INT(-3.7)= -4 |
| 切捨て | =ROUNDDOWN(A3,1) | セルA3の値を切捨て、少数第1位まで表示                          |
| 剰余  | =MOD(A3,D1)      | A3をD1で割ったあとの余り                                |
|     |                  |                                               |
| 論理積 | =AND(lg1, lg2,)  | 論理式lg1, lg2, …のすべてが真であれば真。<br>でなければ偽          |
| 論理和 | =OR(lg1,lg2,)    | 論理式lg1, lg2, …のいずれかが真であれば真、<br>でなければ偽         |
| 否定  | =NOT(lg1)        | 論理式lg1が真なら偽、でなければ真。                           |

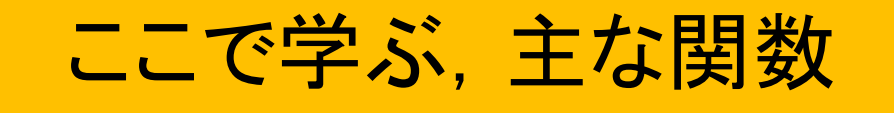

日付,時刻を操作
セルの合計,セルの積を求める
(条件にあう)セルの個数を数える
平均する,標準偏差を求める
結果を4捨5入,切り捨て

 ●条件を満たすセルについて、計算を行う IF関数, VLOOKUP関数 複合したIF関数: SUMIF, COUNTIF, ...

#### <u>日付に関する関数</u>

日付は,1900/1/1からの「日数+1」(シリアル値,整数) として処理

DATE 関数: 年月日 をだす(シリアル値(SV)に変換) 例) DATE(2011,6,13) -> [2011年6月13日] DATE(A7,B7,C7) -> [A7=2011, B7=6, C7=13] 結果を数値で表示: 40707 日付で表示: 2011/6/13

TODAY(): 今日の日付 (内蔵PC時計による) シリアル値(SV)が結果なので, 必ず()を付ける

#### <u>日付に関する関数(2)</u>

## 曜日を表示する: WEEKDAY(SV) 結果は、「数字」で 1日曜 2月曜 3火曜 4水曜 5木曜 6金曜 7土曜

▶ 結果を,文字(日曜, Sunday)で表すには: - IF関数またはVLOOKUP関数を使用して読みかえる - キーワードを順番で選ぶ: CHOOSE関数

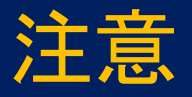

以下のテンプレートを使う ◆Excel\_ex21.xlsx ◆Excel\_ex22.xlsx ◆Excel\_ex23.xlsx ◆Excel\_ex24.xlsx ◆IF\_Vlookup.xlsx

#### <u>時刻に関する関数</u>

時刻は,小数(HMS値)で表示する (PC内部では) 0.0 (0:0:0のとき) ~ 1.0 (23:59:59のとき)

TIME(,,):時分秒を,HMS値に変換 例)TIME(13,10,07) -> [13:10:07] <- 表示法を選べる TIME(A3,B3,C3) -> [HH:MM:SS]

NOW(): 今の時刻 (内蔵時計で)-> HMS値で返される

HMS値から 時をとりだす: HOUR(HMS) ->例)HOUR(NOW()) 分をとりだす: MINUTE(HMS) <u>秒をとりだす: SECOND(HMS)</u>

#### Excelの実習(2.1)

## Excelのワークシートで、以下の目的にあわせ、 適切な関数を、B2からB5に入れなさい

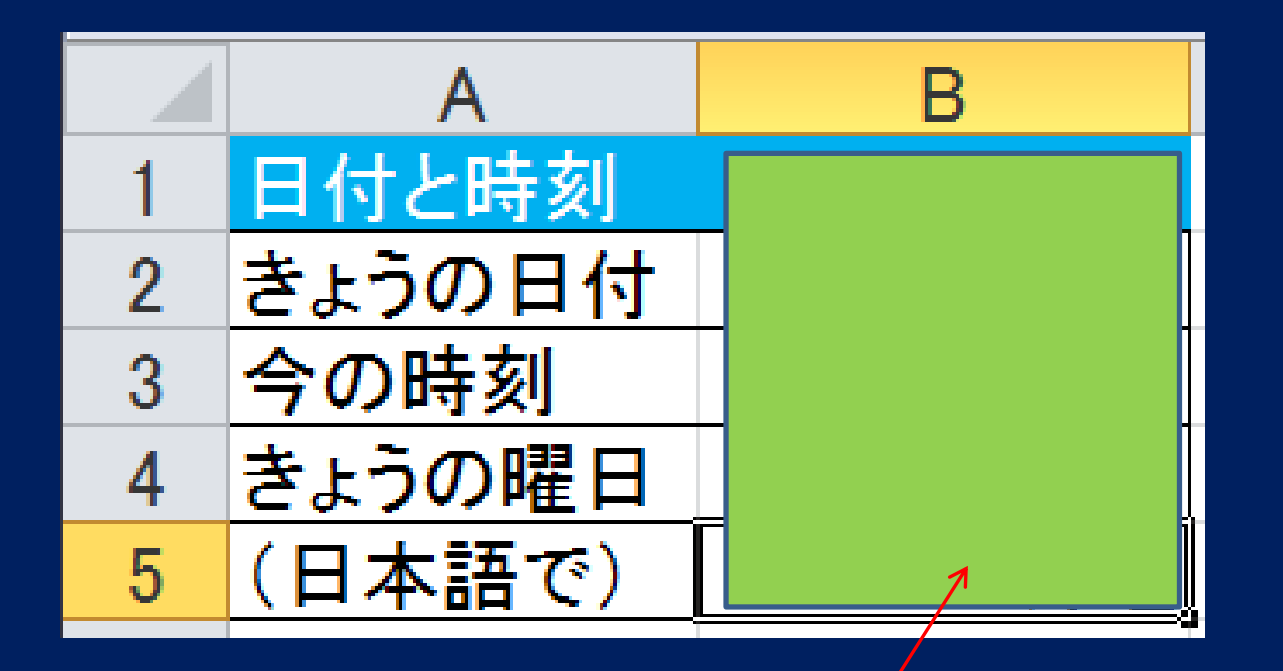

この読み替え(日本語)では, IF 関数などが必要

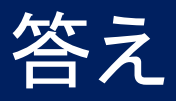

|    | Α      | В                       | С | D                            |  |
|----|--------|-------------------------|---|------------------------------|--|
| 1  | 日付と時刻  |                         |   | 答え                           |  |
| 2  | きょうの日付 | 2011/10/17              |   | .=today()                    |  |
| 3  | 今の時刻   | <mark>≁</mark> 23:09:01 |   | .=now()                      |  |
| 4  | きょうの曜日 | / 2                     |   | .=weekday(b2)                |  |
| 5  | (日本語で) | 月曜                      |   | .=if(b4=1,″日曜″,if(b4=2,″月曜″, |  |
| 6  |        |                         |   | if(b4=3,″火曜″,if(b4=4,″水曜″,   |  |
| 7  |        | /                       | j | if(b4=5,″木曜″,if(b4=6,″金曜″,   |  |
| 8  |        |                         |   | if(b4=7,″土曜″,″N/A″)))))))    |  |
| 9  |        |                         |   |                              |  |
| 10 |        |                         |   |                              |  |

右クリックして, 書式設定 ->「表示形式」で, 「時刻」を選ぶ 日本語では: = CHOOSE (B4, "日曜", "月曜", ..., "土曜")

#### <u>時間に関する計算</u>

VALUE: (計算に使うため)時刻を数値に変換 日付 -> シリアル値(SV)に 時刻 -> HMSに

例) VALUE("2011/6/13") -> 40707 VALUE("13:00:00") -> 0.5416667 VALUE(A23) A23セルは,日付か時刻であること

応用) 経過時間を求める = VALUE(A23) – VALUE("12:00:00")

#### Excelの実習(2.2) <u>和や積を求める</u>

## セルの数値を加える: SUM関数 =SUM(B2:D2)

## セルの数値をかけあわす: PRODUCT関数 =PRODUCT(A1:A3, C1:C2) <- = A1\*A2\*A3\*C1\*C2

|    | A      | В       | С    | D    | E   |  |
|----|--------|---------|------|------|-----|--|
| 1  | SUM関数、 | PRODUCT | 関数   |      |     |  |
| 2  |        |         |      |      |     |  |
| 3  |        | 第1回     | 第2回  | 第3回  | 合計  |  |
| 4  | 山田君    | 70      | 65   | 81   |     |  |
| 5  | 鈴木君    | 85      | 73   | 75   |     |  |
| 6  | 山下君    | 55      | 68   | 76   |     |  |
| 7  |        |         |      |      |     |  |
| 8  |        | 単価      | 販売個数 | 価格調整 | 売上額 |  |
| 9  | あめ     | 30      | 253  | 0.95 |     |  |
| 10 | アイス    | 105     | 77   | 0.85 |     |  |
| 11 | ジュース   | 75      | 123  | 0.75 |     |  |
| 12 |        |         |      |      |     |  |

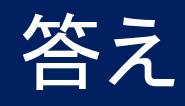

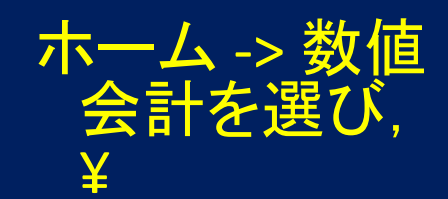

#### E4, E9に入れる数式

|     | А      | В       | С          | D          | Е    |  |
|-----|--------|---------|------------|------------|------|--|
| 1   | SUM関数、 | PRODUCT | 関数         |            |      |  |
| 2   |        |         |            |            |      |  |
| 3   |        | 第1回     | 第2回        | 第3回        | 合計   |  |
| 4   | 山田君    | 70      | 65         | 81         | 216  |  |
| 5   | 鈴木君    | 85      | 73         | 75         | 233  |  |
| 6   | 山下君    | 55      | 68         | 76         | 199  |  |
| 7   |        |         |            |            |      |  |
| 8   |        | 単価      | 販売個数       | 価格調整       | 売上額  |  |
| 9   | あめ     | 30      | 253        | 0.95       | 7211 |  |
| 10  | アイス    | 105     | 77         | 0.85       | 6872 |  |
| 11  | ジュース   | 75      | 123        | 0.75       | 6919 |  |
| 12  |        |         |            |            |      |  |
| 13  |        | E4の数式   | .=SUM(B4:D | )4)        |      |  |
| 14  |        | E9の数式   | .=PRODUC   | T(B10:D10) |      |  |
| 1 5 |        |         |            |            |      |  |

¥216

¥7,211

#### <u>セルの個数を数える</u>

● 数値が入っているセルの個数を数える:
 COUNT

空白, 文字, エラーのあるセルは除外

空白でないセルの個数: COUNTA

文字なども含める

 ● 条件を満たすセルの数を数える: COUNTIF
 使い方 COUNTIF(範囲、条件)

# 例) COUNTIF (A3:A23, ">60") 値が60以上ならば COUNTIF (R1:R32, X1) X1と同じ値のセル COUNTIF (S1:S10, "Apple") 注意) 大文字, 小文字は区別しない

## 実習:条件を満たすセルの個数を数える Excelの実習(2.3)

#### E2からE11セルに、適切な数式をいれなさい

| <b>X</b> | A     | В    |  | D             | E     |
|----------|-------|------|--|---------------|-------|
| 1        | 名前    | 価格   |  | 条件            | セルの個数 |
| 2        | リンゴふじ | 130  |  | オレンジのセル       |       |
| 3        | オレンジ  | 80   |  | リンゴのセル        |       |
| 4        | バナナ   | 260  |  |               |       |
| 5        | ぶどう   | 350  |  | 300円以上のもの     |       |
| 6        | もも    | 400  |  | 100円台のもの      |       |
| 7        | 梨     | 150  |  |               |       |
| 8        | 巨峰ぶどう | 600  |  | 巨峰と異なる値段      |       |
| 9        | キューイ  | 90   |  | リンゴ以外         |       |
| 10       | אםצ   | 1200 |  |               |       |
| 11       | リンゴ津軽 | 210  |  | リンゴ以外で300円    |       |
| 12       |       |      |  | <u>以上</u> のもの |       |
|          |       |      |  |               |       |

答え1

E2: =COUNTIF(A2:A11,"オレンジ")

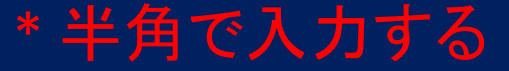

E3: =COUNTIF(A2:A11,"リンゴ<sup>\*"</sup>) *ワイルドカード \* は, 任意の文字列を表せる* 

E5: =COUNTIF(B2:B11,">=300")

2つの差をとる E6: =COUNTIF(B2:B11,">=100") ー COUNTIF(B2:B11,">=200")

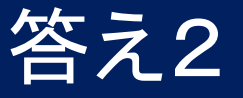

# E8: =COUNTIF(B2:B11,"<>"&B8) B2:B11で,B8セルと異なるもの *よ文字と文字(演算記号<>とセル番地B8)を結ぶ* E9: =COUNTIF(A2:A11,"<>"&"リンゴ\*")

= COUNTIF(A2:A11,"<> リンゴ\*") *文字列を融合 リンゴ総称*と異なるもの

複合条件で検索 E11: =COUNTIF<mark>S</mark>(A2:A11,"<> リンゴ<sup>\*</sup>", B2:B11,">=300") リンゴでなく, 300円以上

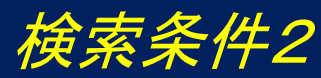

#### <mark>実習:条件にあうセルの数値を加える</mark> Excelの実習(2.4)

## SUMIF(範囲, 条件) 範囲のセルを加算(省略形) SUMIF(検索範囲, 条件, 加算する範囲)

D2, D5の条件にあうもの: E2, E5セルに記入しなさい

|   |    | А     | В    | С | D         | E      |  |
|---|----|-------|------|---|-----------|--------|--|
|   | 1  | 名前    | 価格   |   | 条件        | セルの 個数 |  |
|   | 2  | リンゴふじ | 130  |   | 300円以上のもの |        |  |
|   | 3  | オレンジ  | 80   |   | の価格の和     |        |  |
|   | 4  | バナナ   | 260  |   |           |        |  |
| l | 5  | ぶどう   | 350  |   | リンゴの価格の和  |        |  |
|   | 6  | もも    | 400  |   |           |        |  |
|   | 7  | 梨     | 150  |   |           |        |  |
| l | 8  | 巨峰ぶどう | 600  |   |           |        |  |
|   | 9  | キューイ  | 90   |   |           |        |  |
|   | 10 | メロン   | 1200 |   |           |        |  |
|   | 11 | リンゴ津軽 | 210  |   |           |        |  |
|   |    |       |      |   |           |        |  |

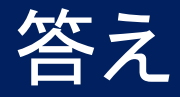

#### E2: =SUMIF (B2:B11,">=300")

## E5: =SUMIF (A2:A11,"リンゴ\*",B2:B11) SUMIFを, 完全な形で含む

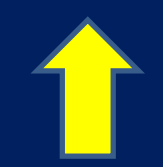

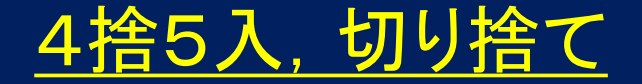

#### 4捨5入: ROUND 関数 小数の場合: ROUND(3.1415, 2) -> 3.14 \* 小数以下2桁を表示 整数の場合は: ROUND(231,-1) -> 230 \* 1桁目を4捨5入

切り捨て: <u>ROUNDDOWN</u>関数 小数の場合: ROUNDDOWN(3.1415, 2) -> 3.14

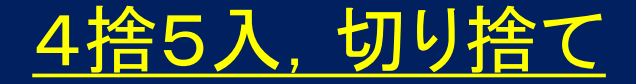

## 整数化: INT関数 -- 超えない最大の整数 会計で使う

## INT(1541.7) -> 1541 ROUNDDOWN (total, 0) total は整数で(銭, centを切り捨て)

## セル・表の書式設定

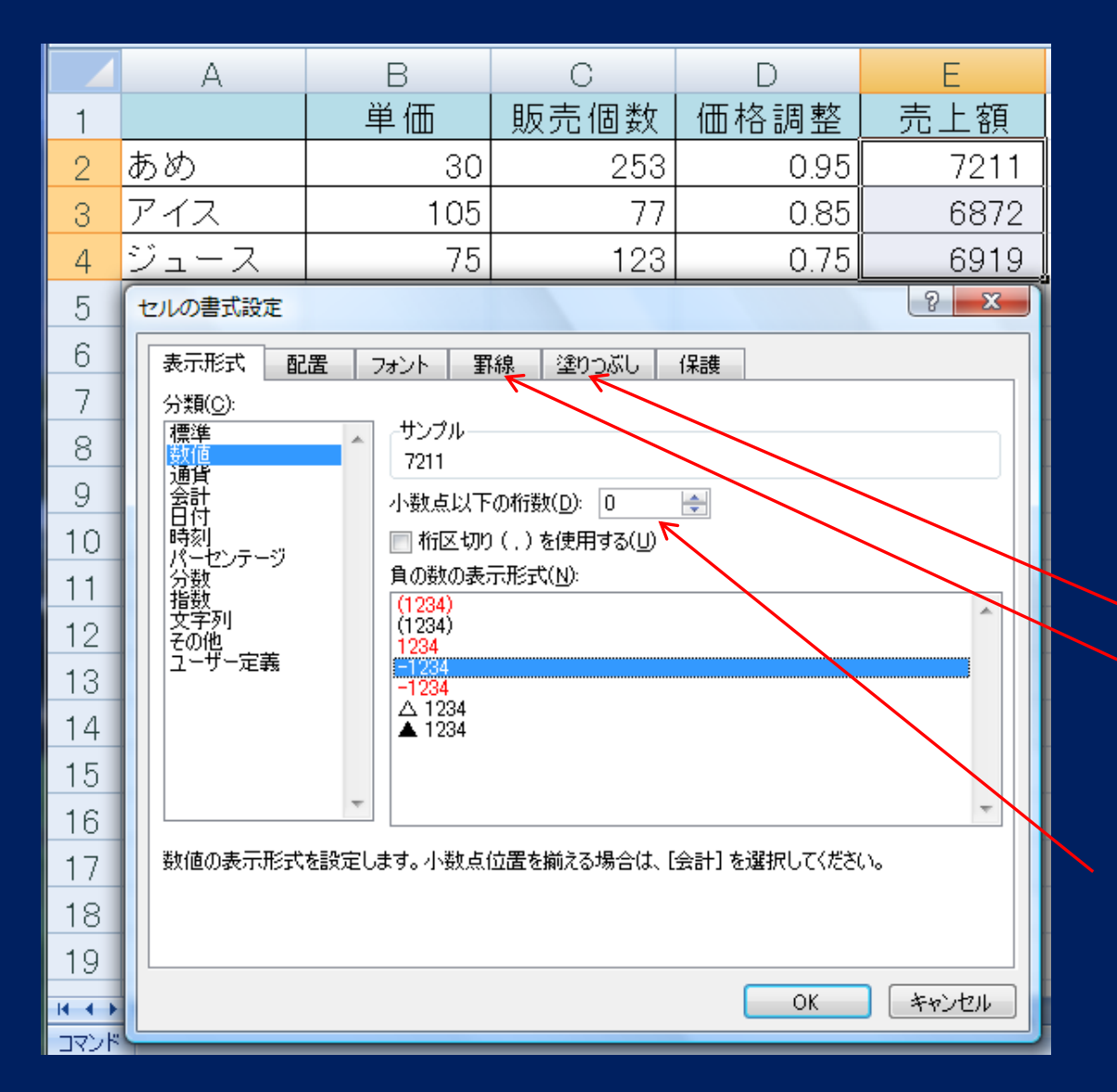

「表示形式」 標準 <mark>数値 3.14</mark> 日付 11/10/2012 時刻 13:31:30 会計 ¥7,522 パーセンテージ %つきで

セルを着色する 表に罫線をひく

小数点以下の 桁数を指定 (4捨5入するだけで, 実はもっと長い)

#### 書式設定の例

## \* 金額の表示 ¥12,300 セルの書式設定 ->表示形式 ->通貨 or「ホーム」タブ ->「セルのスタイル」 ->表示形式 ->通貨

例) 23.1/32.7= 0.705422 △ 0.705 〇 理由: *有効数字が、この場合は3ケタだから* 

## IF関数:条件によって仕分け

#### Excelの かなめ の機能

## 論理式で尋ねている条件(第1の引数)が, 成立か不成立かに応じて, 異なる結果(第2の引数 or 第3の引数)を返す

基本形は,2つの場合わけになる IF (論理式, trueの場合, falseの場合)

Yes またはNo ヘジャンプ

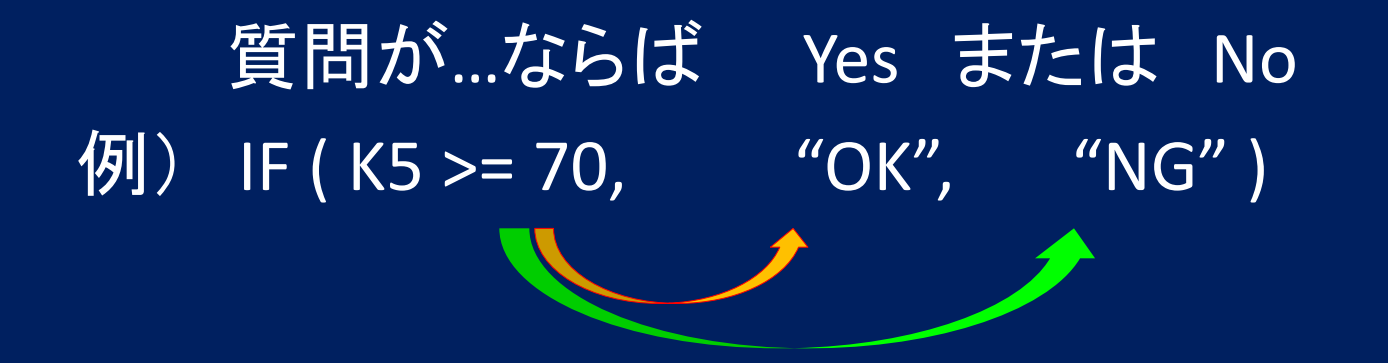

K5セルの値が, 70点以上か? - 第1の引数 であれば OK - 第2の引数 *2者択一* でなければ NG (だめ) – 第3の引数 *である* 

文字(ここではOK やNG)は, 前と後を 必ず""(2重引用符)でくくる <-"は, Shift + 2のキー(")で打つ

## 論理式の書き方

```
* AはBと等しい: A = B
例) IF(A3 = 80, ...
IF(B5 = "WIN", ...
- 文字を比べているので, " " で囲む
```

\* AはBと<mark>等しくない</mark>: A <> B 例) IF( E7 < > "LOSE", ... <- E7が LOSE(負け) ならば, ...

\*記号は,= <> < > >= <= の6つが使える

## (例) 試合結果の表示

3つのチーム A,B,Cが, トーナメント形式で, 試合を行う。 チームAの試合結果(B, Cが, WINかLOSEのいずれか) に応じて

チームAの順位を決める数式を, B4セルに書きなさい。

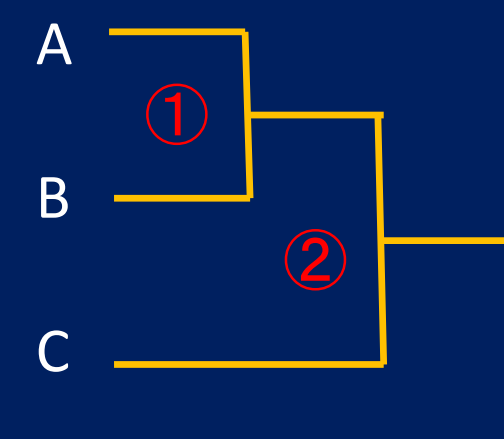

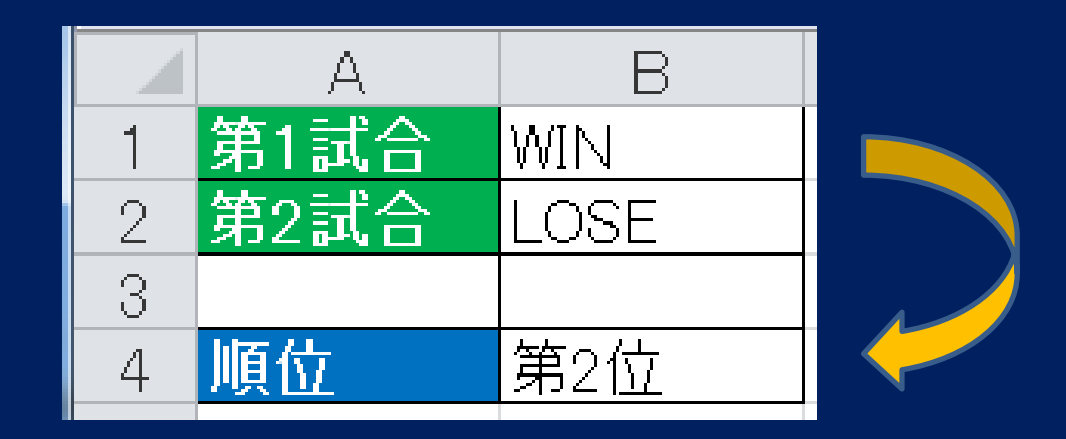

## 流れ図を、IFで書くと、 第1試合がWINか -> TRUE 第2試合WINか -> TRUE … 第1位 -> FALSE … 第2位

-> FALSE ... 第3位

文字列では、アルファベットの、 大文字・小文字は区別しない WIN Win win

答え =IF( B1="WIN", IF(B2="WIN", "第1位", "第2位"), "第3位") 論理式 論理式 Yes No No

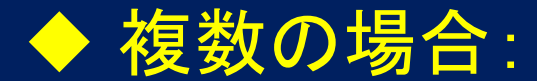

#### いくつかのIF関数を,組み合わせもちいる

## 「複数の条件」の組み合わせで,複雑な判定が できる

#### K5の値が90以上か? TRUEならば -> S FALSEのとき: もし、80以上なら -> A もし、65以上なら -> B もし、50以上なら -> C それ以外は -> F

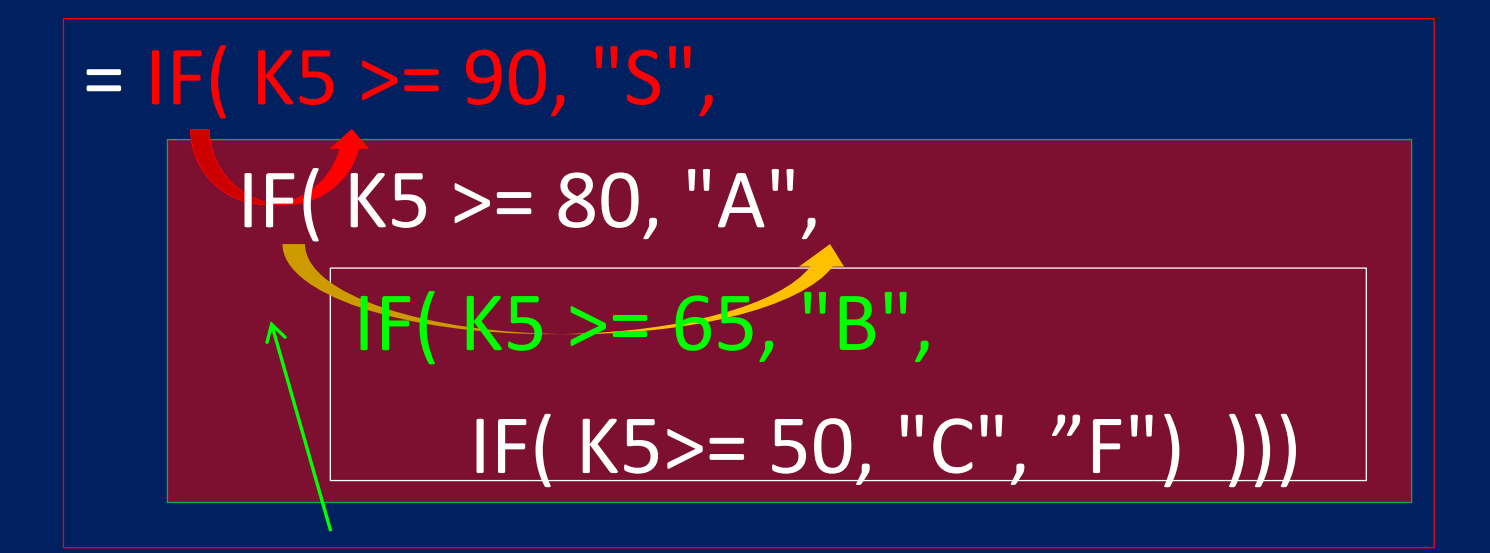

#### 第3番目の引数を IF 関数にすることで, 条件をより細分化できる

## **VLOOKUP 関数**

表の照合を利用: IF 関数のネスティングがない

検索する値(第1の引数)を, *データテーブル(第2の引数)*の「左端の列」と 照合し,超えないか同じ最大値を見つける。

その行を横にたどり、第3の引数で指定した 「セルの値」を返す

= VLOOKUP (検索値, データテーブル, 列番号) 第1引数 第2引数 7 第3引数

## = VLOOKUP (検索値, データテーブル, 列番号) K5の値 \$J\$19 : \$L\$23 2 or 3列目 絶対参照 : 4番キー

表は縦にみる

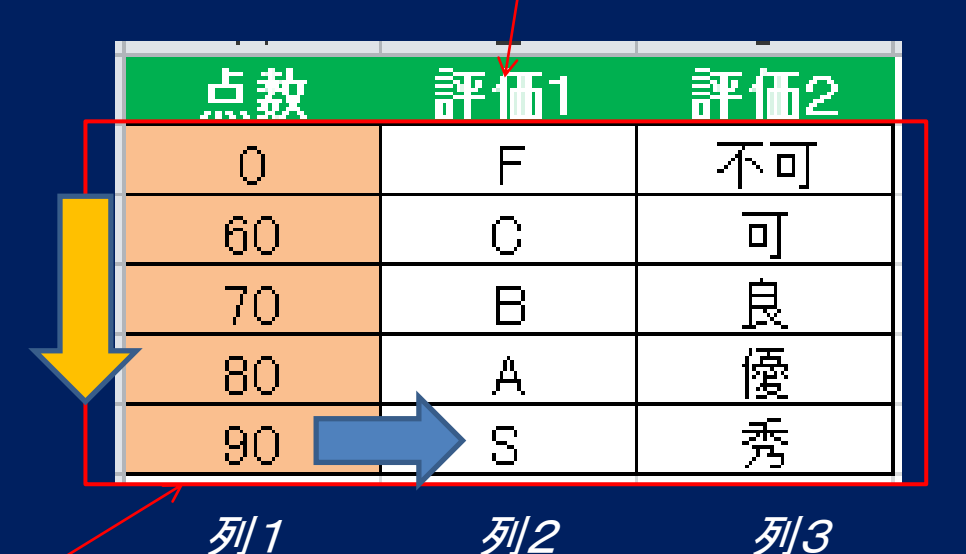

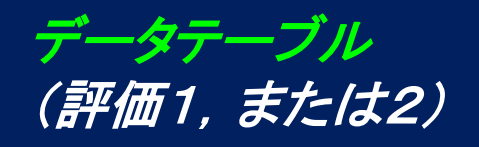

この表では, 値は小さいものが 先にくるように並べる (昇順)

ある値より小さいか,または 同じ値,を見つける -> 評価

#### VLOOKUP, HLOOKUP関数

VLOOKUP(,,N)では,行方向に検索 該当する行の,N列目の値を返す

HLOOKUP( , , N) では, 列方向に検索 該当する列の, N行目の値を返す

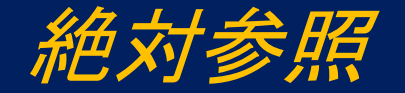

## テーブルの値の参照では,必ず 絶対参照(位置を固定)で行う

理由: *数式セルのオートフィルにおいては,* 予期しない書き換えがおきる (本当だ!)

例)\$L\$23 : \$M\$32 <-\$*を毎回押す or セルをクリック(選択), すぐIこ F4キーを押す* 

## Excelの実習(2.5)

#### 評価の数式を,L列・M列に書き込む

|    | A       | В      | С  | D    | E   | F   | G   | Н   | Ι    | J     | К            | L     | М     |  |
|----|---------|--------|----|------|-----|-----|-----|-----|------|-------|--------------|-------|-------|--|
| 1  | 成績表(古   | 代~徳川期) |    |      |     |     |     |     |      |       |              |       |       |  |
| 2  | 学科名     | 日本史学科  |    |      |     |     |     |     |      |       |              |       |       |  |
| 3  |         |        |    |      |     |     |     |     |      |       |              |       |       |  |
| 4  | 学籍番号    | 名前     | 調査 | 出席回数 | 課題1 | 課題2 | 課題3 | 課題4 | 課題5  | 課題合計  | 平均           | 評価(1) | 評価(2) |  |
| 5  | JH00001 | 阿倍仲麻呂  | 0  | 13   | 87  | 73  | 82  | 79  | 81   | 402   | 80.4         | 1     |       |  |
| 6  | JH00002 | 吉備真備   | 0  | 14   | 90  | 77  | 85  | 68  | 72   | 392   | 78.4         |       |       |  |
| 7  | JH00003 | 大伴家持   | 0  | 11   | 75  | 63  | 53  | 65  | 71   | 327   | 65.4         | 1     |       |  |
| 8  | JH00004 | 聖徳太子   | 0  | 15   | 100 | 78  | 83  | 95  | 93   | 449   | 89.8         |       |       |  |
| 9  | JH00005 | 小野小町   | 0  | 8    | 45  | 68  | 57  | 45  | 61   | 276   | 55.2         |       |       |  |
| 10 | JH00006 | 弓削道鏡   | ×  | 7    | 50  | 54  | 47  | 51  | 56   | 258   | <b>5</b> 1.6 |       |       |  |
| 11 | JH00007 | 蘇我入鹿   | 0  | 10   | 55  | 68  | 57  | 61  | 70   | 311   | 62.2         |       |       |  |
| 12 | JH00008 | 中臣鎌足   | 0  | 12   | 53  | 59  | 61  | 54  | 67   | 294 🖊 | 58.8         |       |       |  |
| 13 | JH00009 | 役小角    | 0  | 8    | 47  | 55  | 58  | 47  | 55   | 262   | 52.4         |       |       |  |
| 14 | JH00010 | 菅原道真   | 0  | 14   | 95  | 91  | 88  | 91  | 88   | 453   | 90.6         |       |       |  |
| 15 | JH00011 | 織田信長   | 0  | 13   | 91  | 87  | 78  | 83  | 85   | 424   | 84.8         |       |       |  |
| 16 | JH00012 | 徳川家康   | 0  | 14   | 77  | 71  | 75  | 67  | 81   | 371   | 74.2         |       |       |  |
| 17 | JH00013 | 平将門    | 0  | 11   | 65  | 65  | 55  | 78  | 83   | 346   | 69.2         |       |       |  |
| 18 |         |        |    |      |     |     |     |     |      |       |              |       |       |  |
| 19 |         |        |    |      |     |     |     |     | 合計   | 913   | 点数           | 評価(1) | 評価(2) |  |
| 20 |         |        |    |      |     |     |     |     | 人数   | 13    | 0            | F     | 不可    |  |
| 21 |         |        |    |      |     |     |     |     | 平均   | 70.2  | 50           | С     | 可     |  |
| 22 |         |        |    |      |     |     |     |     |      |       | 65           | В     | 良     |  |
| 23 |         |        |    |      |     |     |     |     | 最高   | 90.6  | 80           | A     | 優     |  |
| 24 |         |        |    |      |     |     |     |     | 最低   | 51.6  | 90           | S     | 秀     |  |
| 25 |         |        |    |      |     |     |     |     | 標準偏差 | 13.3  |              |       |       |  |
| 26 |         |        |    |      |     |     |     |     |      |       |              |       |       |  |

L5, M5に数式を記入, それらのセル(右すみ)を下方へドラッグ
-> 式がオートフィルされ, 自動的に計算が行われる

| / | 达 | ラ |
|---|---|---|
|   |   |   |

|    | A              | В      | С   | D    | Е   | F   | G   | Н   | Ι    | J    | К    | L     | M     |
|----|----------------|--------|-----|------|-----|-----|-----|-----|------|------|------|-------|-------|
| 1  | 成績表(古          | 代~徳川期) |     |      |     |     |     |     |      |      |      |       |       |
| 2  | 学科名            | 日本史学科  |     |      |     |     |     |     |      |      |      |       |       |
| 3  |                |        |     |      |     |     |     |     |      |      |      |       |       |
| 4  | 学籍番号           |        | 調査  | 出席回数 | 課題1 | 課題2 | 課題3 | 課題4 | 課題5  | 課題合計 | 平均   | 評価(1) | 評価(2) |
| 5  | JH00001        | 阿倍仲麻呂  | 0   | 13   | 87  | 73  | 82  | 79  | 81   | 402  | 80.4 | 🖊 A   | 1 優   |
| 6  | JH00002        | 吉備真備   | 0   | 14   | 90  | 77  | 85  | 68  | 72   | 392  | 78.4 | В     | 良     |
| 7  | JH00003        | 大伴家持   | 0   | 11   | 75  | 63  | 53  | 65  | 71   | 327  | 65.4 | в     | 良     |
| 8  | JH00004        | 聖徳太子   | 0   | 15   | 100 | 78  | 83  | 95  | 93   | 449  | 89.8 | A     | 優     |
| 9  | JH00005        | 小野小町   | 0   | 8    | 45  | 68  | 57  | 45  | 61   | 276  | 55.2 | 9     | 可     |
| 10 | JH00006        | 弓削道鏡   | ×   | 7    | 50  | 54  | 47  | 51  | 56   | 258  | 51.6 | C     | 可     |
| 11 | JH00007        | 蘇我入鹿   | 0   | 10   | 55  | 68  | 57  | 61  | 70   | 311  | 62.2 | / C   | 可     |
| 12 | JH00008        | 中臣鎌足   | 0   | 12   | 53  | 59  | 61  | 54  | 67   | 294  | 58.8 | С     | 可     |
| 13 | JH00009        | 役小角    | 0   | 8    | 47  | 55  | 58  | 47  | 55   | 262  | 52.4 | С     | 可     |
| 14 | JH0001.0       | 菅原道真   | 0   | 14   | 95  | 91  | 88  | 91  | 88   | 453  | 90.6 | S     | 秀     |
| 15 | JH00011        | 織田信長   | 0   | 13   | 91  | 87  | 78  | 83  | 85   | 424  | 84.8 | A     | 優     |
| 16 | JH0001.2       | 徳川家康   | 0   | 14   | 77  | 71  | 75  | 67  | 81   | 371  | 74.2 | В     | 良     |
| 17 | JH00013        | 平将門    | 0   | 11   | 65  | 65  | 55  | 78  | 83   | 346  | 69.2 | В     | 良     |
| 18 |                |        |     |      |     |     |     |     |      |      | /    |       |       |
| 19 |                |        |     |      |     |     |     |     | 合計   | 913  | 点数   | 評価(1) | 評価(2) |
| 20 |                |        |     |      |     |     |     |     | 人数   | 13   | 0    | F     | 不可    |
| 21 |                |        |     |      |     |     |     |     | 平均   | 70.2 | 50   | С     | 可     |
| 22 |                |        |     |      |     |     |     |     |      |      | 65   | В     | 良     |
| 23 |                |        |     |      |     |     |     |     | 最高   | 90.6 | 80   | A     | 優     |
| 24 |                |        |     |      |     |     |     |     | 最低 / | 51.6 | 90   | S     | 秀     |
| 25 | 気圧             | う 孝    | + / |      |     |     |     |     | 標準偏差 | 13.3 |      |       |       |
| 26 | 6 <b> 1</b> WU | リノ女人」  |     |      |     |     |     |     |      |      |      |       |       |

L5セル: =IF(K5<50,"F", IF(K5<65,"C", IF(K5<80,"B", IF(K5<90,"A", IF(K5<=100,"S", "N/A"))))) L4セル: =VLOOKUP(K5, \$K\$20 : \$M\$24, 3)

絶対参照:マウスでセルをクリック, すぐF4キーを押す

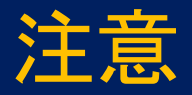

## 以下のファイルを使う ◆ローソク図.xlsx ◆逆行列.xlsx

#### <u>ローソク図 (最大・最小の時系列,株価)</u>

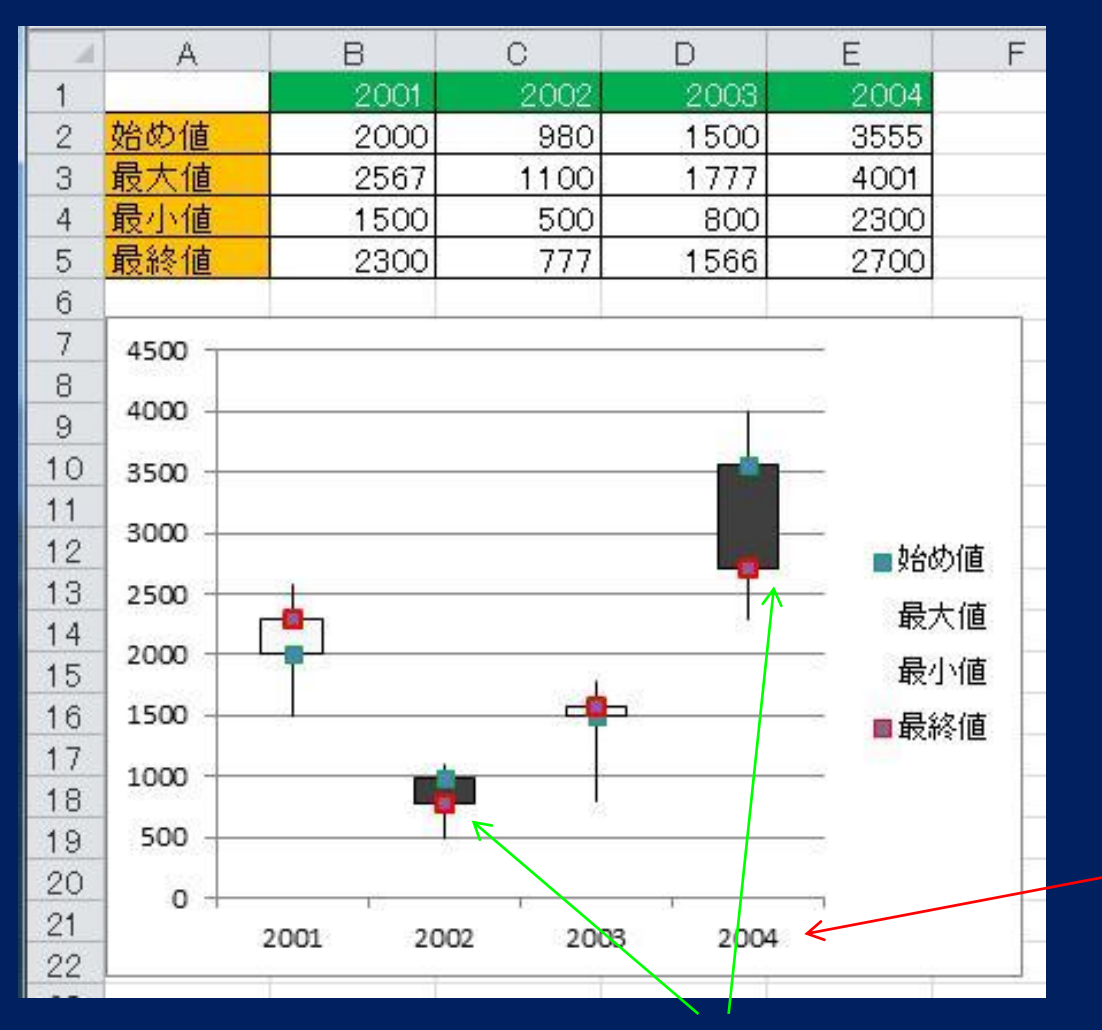

1系列あたりに 縦に4つのデータが必要

横に4系列以上必要(?)

データを記入した後, ラベルを含めて領域選択 -> その他のグラフ -> ローソク図を選ぶ

横方向のデータは, 時系列でなくてもよい

「終わり < 初め」の場合は、黒ぬりバーになる

## 行と列の入れ替え(転置)

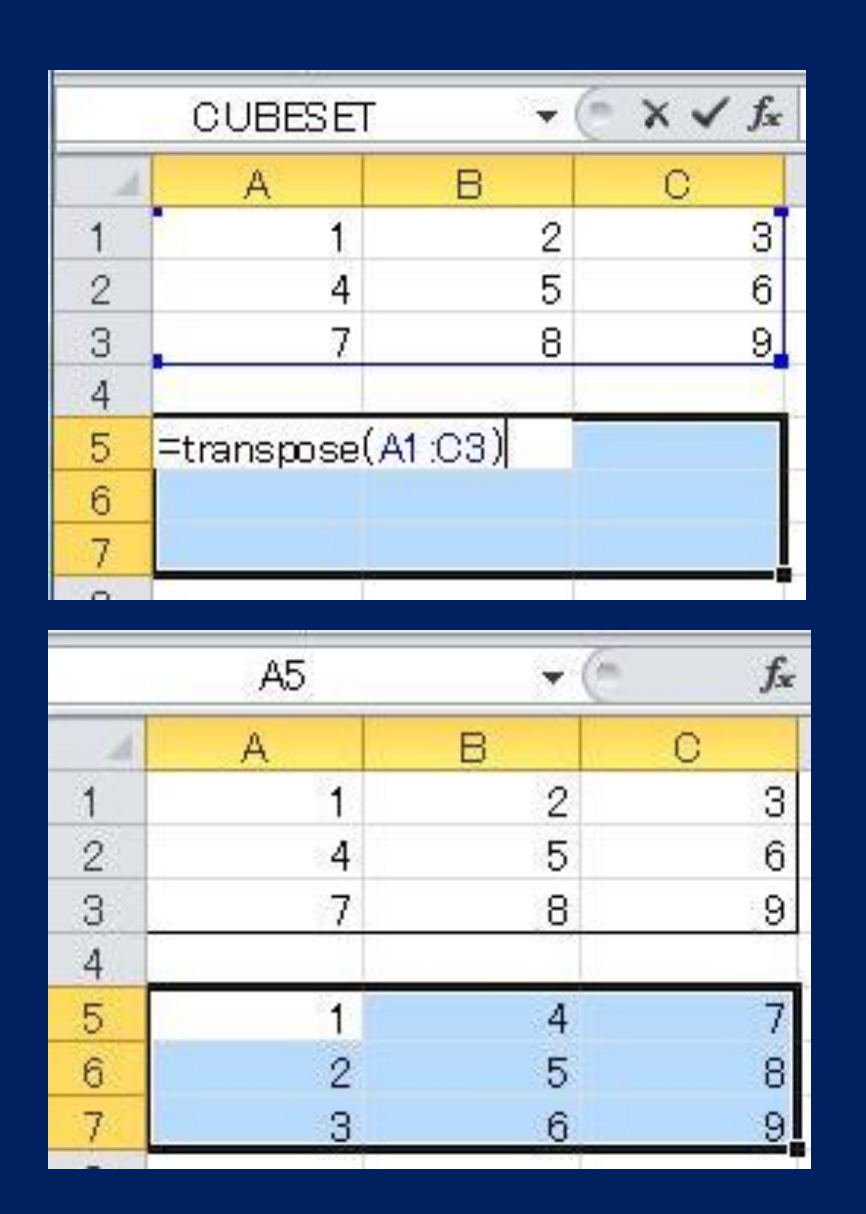

初めの並びを記入 (A1:C3) … データは, 数字or文字

① 転置した結果を格納する 別の領域を確保する (A5:C7)

② そこに左記の関数を入力= transpose (A1:C3)

③ Shift +Ctrl +Enter の操作で 結果が表示される

## 行列と行列(ベクトル)の積

|   | CUBESET | =mmult(A1:C3,D1:D3) |   |             |           |
|---|---------|---------------------|---|-------------|-----------|
| 4 | A       | В                   | С | D           | E         |
| 1 | 1       | 2                   | 3 | 2           |           |
| 2 | 4       | 5                   | 6 | 3           |           |
| 3 | 7       | 8                   | 9 | 1           |           |
| 4 |         |                     |   |             | ×         |
| 5 |         |                     |   | =mmult(A1 : | C3,D1:D3) |
| 6 |         |                     |   |             |           |
| 7 |         |                     |   |             |           |

#### 行列 (A1:C3) ベクトル (D1:D3)

#### 結果: 行列\*ベクトル => ベクトル

| D5 |     | • (*  | fx    | =MMULT() |
|----|-----|-------|-------|----------|
| 24 | A   | В     | С     | D        |
| 1  | 1   | 2     | 3     | 2        |
| 2  | 4   | 5     | 6     | 3        |
| 3  | 7   | 8     | 9     | 1        |
| 4  | 200 | 20159 | 90-59 |          |
| 5  |     |       |       | 11       |
| 6  |     |       |       | 29       |
| 7  |     |       |       | 47       |

 1 結果を格納する領域を確保 ここでは、(D5:D7)
 2 そこに = mmult (行列、ベクトル) と記入
 3 Shift +Ctrl +Enterで計算が実行 され、結果が記入される

## 逆行列を求める

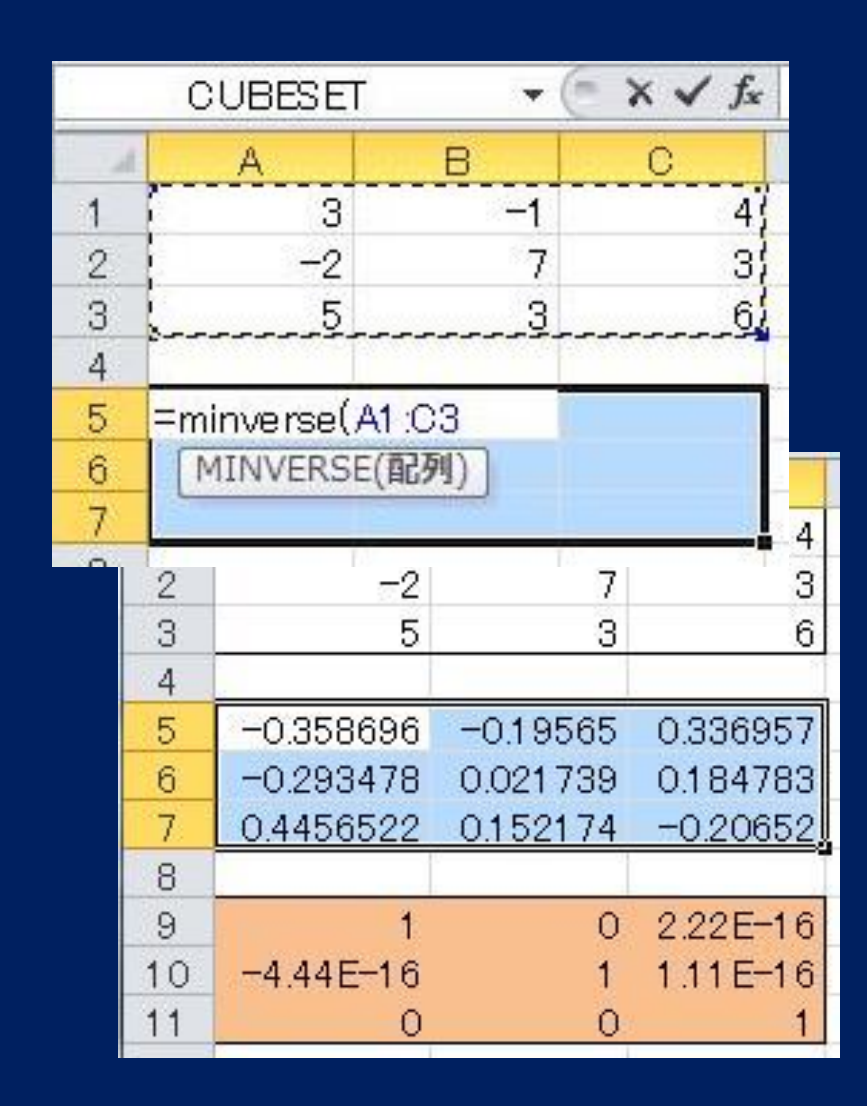

もとの行列 A

逆行列 A<sup>-1</sup> = minverse (A1:C3) Shift +Ctrl +Enter の操作で計算

逆行列 A<sup>-1</sup>

必ず A<sup>-1</sup>A = I を確認 (行列式=0のとき, 精度が悪い) 「Excelの様々な関数」は終わり つぎは, Excelの応用(3)へ